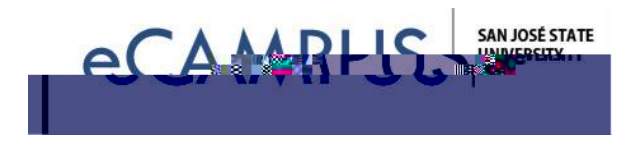

## Camtasia Quick Start/(indows/PQ

Camtasias a video recording software that allows youdigitally capture your entire screen, a specific application window, or a customized region your desktop In addition, Camtasia gives you the powered it your mediaby addingaudios, videos, pictures, and much more!

Your videos cabe

editor

- x New Recordingthis will open the Camtasiacorder
- x Open Project this will prompt you to browse for an exispinogiect

From the Welcomyou will also see a list of your recemptrojects and be able to access tutorials.

etting Started:

х

Т

lick on NewProjectto open upthe Editorwindowfor a first look around:

|  |  | Sincouliumousin |  |
|--|--|-----------------|--|

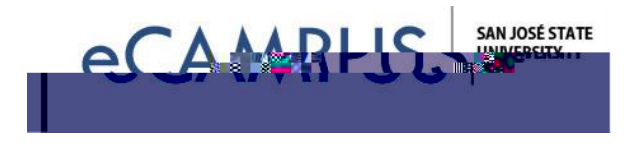

The EditorWindow is divided into3 sections:

- í X Clip Bin (yellow box) Thisis the storage area for all media usied/our project. d Z u v μ } v š Z
  o (š o šadd Ça] I putstransitions, animations, anothuch more. Select objects you want to use, and drag and drop them to the Timeline.
- î X PreviewWindow (red box) the area whereyou canpreviewyour video. Frommere you can edit the videodimensions use crop tool, resize/zoomin to see what you are doing, playback and navigate frameby frame, and djust the properties of annotations (move, color, line size etc.).
- ï X The Timeline (blue box)t this is where you assemble all your media including the timings of your zoomanimations, callouts, and markers. This area also allows you down utiple tracks, cut/copy/paste selected nedia from tracks, adjust volume and much more.

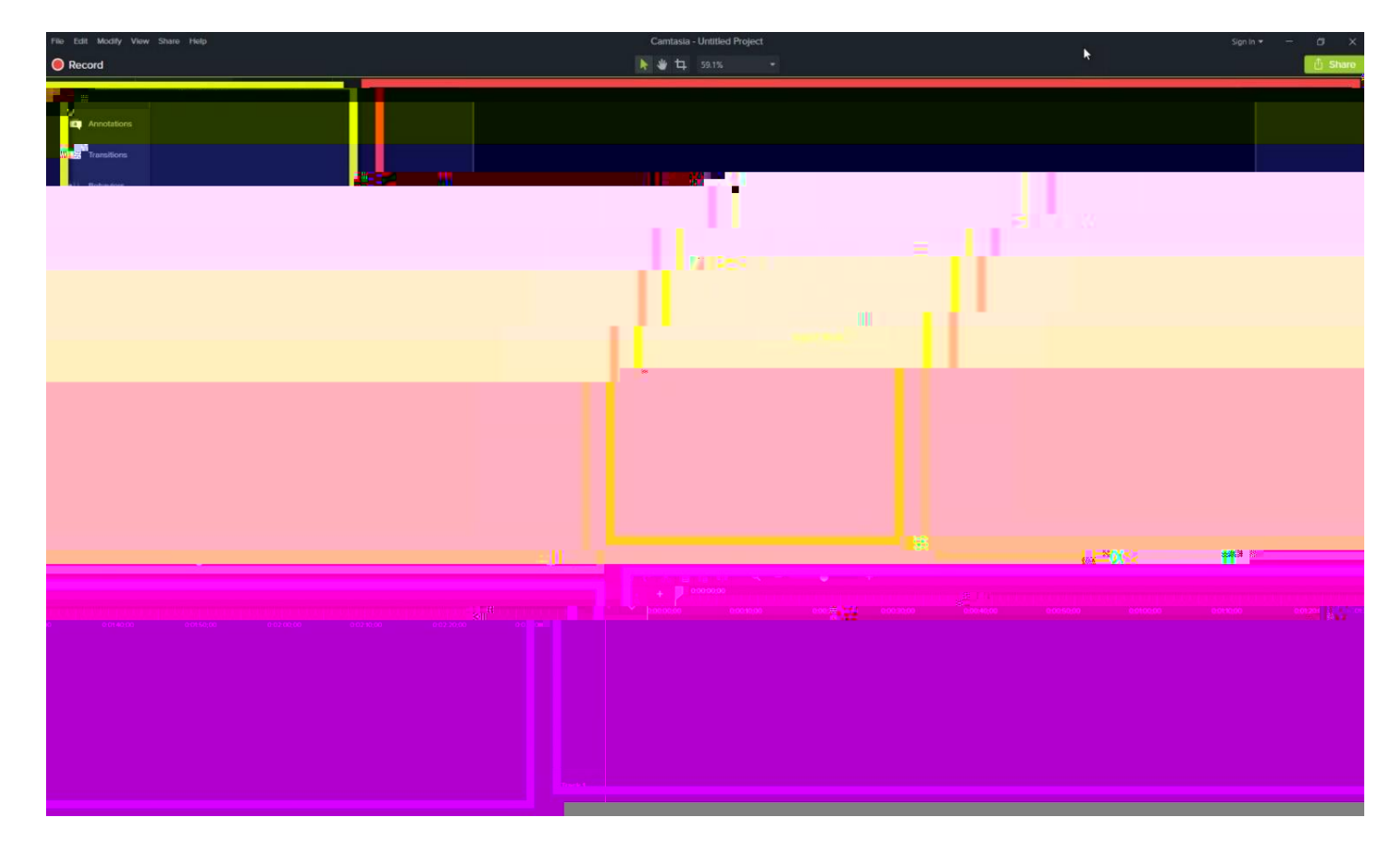

In order to beginrecording, (whether it be a screen, webcam, or audiocapture), click the Recordbutton in the upper left corner. (NOTE: You can also do this from the previous welvoim dew.)

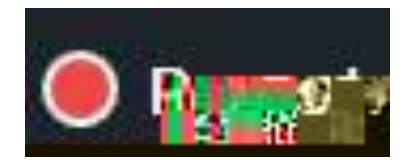

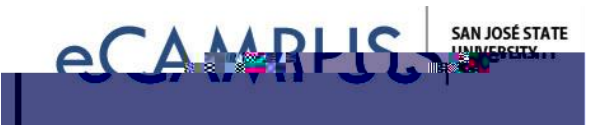

TheCaptureWindow (shownbelow) opensup and will giveyou severabptions:

- x Select Area (yellow box): Full screen will recording entire screen. Clicking custom will enable you to select a specific size or a part of the screen. Ç \ µ CE u \ µ š \ o ] I v CE P \ ‰ v v \ CE š \ CE ‰ \ ]š] \ v š Z NODEE72/00EHD (1/280x 7220) is a good standard size this tviewable on almost all devices you carrecord any size you want.
- x Recorded Inputs (red box) Ç (μοšUšZ μ]}] }vOE μ}/6Eu CCB μÀo](všZo•} webcam. dZ Àideo }v(ill Cde) fpault to the lower right handcorner of your recording, butyou can resizet deposition U }OE À vit wheon sou edit your recording. ~ EKd W Z}} • Ç•š u μ]} Ç}μ v š} ‰šμOE }u‰μš OE •}μv • }OE šZ μ]} (OE}u z}μdμ }(
- x Record Button(blue box)- The red  $^{\circ}$  CE button starts the recording.

Oncethe desired screensize is selected press the CE ^ CE \_ starts doords night be screen. You will get a recording countdown and your screen ill look similar to the one shown below:

Whenyou are done recording press

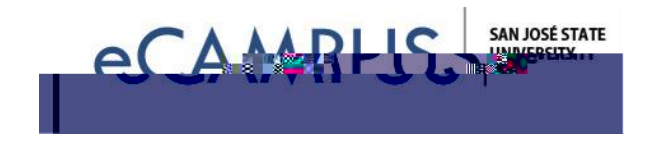

Sharing Project Files & Archiving:

By default, Cantasia projects referencemedia on your hard-drive, the content is NOT actually stored within your camproj projectile. If you were to ever move, rename, or otherwise lose your had drive content, when you opened your Cantasia project it would be empty.

Similarly sending someone your Cantasia project file will NOT contain the content that the camproj file references on your hard-drive. There is an archivig process to save your entire project file with all additional mediaand edits into one sharable folder.

Toarchiveor shareyour Camtasiaproject, click onFile >>Exportas satri v X